Internet Bankingodnowienie certyfikatu i obsługa karty Athena IDProtect

## ETAP I Złożenie wniosku o odnowienie certyfikatu

- 1. Pobrać i podpisać "Wniosek o odnowienie ważności certyfikatu dla e-Tokena"- wniosek do pobrania w placówce Banku lub po kontakcie z działem wsparcia pod adresem: <u>wdr@pbsopolelubelskie.pl</u>
- 2. Wypełniony i podpisany wniosek dostarczyć do placówki Banku lub przekazać drogą elektroniczną na adres: <u>wdr@pbsopolelubelskie.pl</u>
- 3. Po potwierdzeniu zgodności dokumentów przez Bank, należy przystąpić do Etapu II

ETAP II Przygotowanie karty do generacji certyfikatu

- 1. Włóż do komputera kartę elektroniczną pracownika/użytkownika.
- 2. Uruchom program IDProtect Manager
- 3. Następnie usuń istniejące klucze i certyfikaty z karty Athena. W tym celu o oknie programu IDProtect Manager, wybierz zakładkę Certyfikaty&klucze i zatwierdź, podając PIN użytkownika.

| IDProtect weryfikacja      |
|----------------------------|
| IDProtect#0A53000231224606 |
| Wprowadź PIN Użytkownika   |
|                            |
| Zmień PIN po weryfikacji   |
| Anuluj Weryfikuj           |

4. Następnie w oknie IDPROTECTOR MANAGER zaznacz certyfikat i wybierz ikonę Kasowania.

| DProtect Manag                   | er                                                                                                    |            |
|----------------------------------|----------------------------------------------------------------------------------------------------|------------|
| Plik <u>C</u> ertyfikat <u>P</u> | IN <u>P</u> omoc                                                                                                    |            |
| 4                                |                                                                                                    |            |
| Athena IDPro                     | Ogólne Certyfikaty& Klucze<br>CAPI<br>CAPI<br>Key <at_sig ,="" 2048=""><br/>Bogumil Lis <at_sig ,="" 2048=""></at_sig></at_sig> | af77ae0c2c |

5. Operację potwierdzamy pinem użytkownika.

Tak przygotowana karta jest gotowa do odnowienia certyfikatu klienta.

## ETAP III Generacja nowego certyfikatu

- 1. Pobrać z ze strony https://www.pbsopolelubelskie.pl/internet-banking paczkę Sterowniki, lub zwrócić się z prośbą na: wdr@pbsopolelubelskie.pl
- 2. Skopiować na dysk lokalny i uruchomić program **CRgenerator** (aplikacja generowania żądań certyfikatów).
- 3. Umieść spersonalizowaną, niezawierającą kluczy ani certyfikatów kartę Athena wczytniku.
- 4. Uruchom CRgenerator.exe.
- 5. W zakładce **Generowanie żądań** wypełnić pola *Imię, Nazwisko* oraz *Nazwa Podmiotu* (nazwa firmy) wszystko wpisujemy bez polskich znaków.

| CRgenerator 1.0.0.4                          |                                                                                    | 8 |
|----------------------------------------------|------------------------------------------------------------------------------------|---|
| Generowanie Ża                               | ądań                                                                               |   |
| Generowanie Żądań Im                         | port Certyfikatów O programie                                                      |   |
| Dane podmiotu                                |                                                                                    |   |
| lmię:                                        | Slawa Kinga                                                                        |   |
| Nazwisko:                                    | Rudka                                                                              |   |
| Nazwa Podmiotu:                              | Firmoński sp. z o.o.                                                               |   |
| Zapisz żądanie certyfil<br>D:\athena\CRgener | katu do pliku<br>ator_1.0.0.4\CRgenerator_1.0.0.4\1.0.0.4\Slawa<br>Generuj Żądanie |   |
| OS: Windows 10                               |                                                                                    |   |

6. Wcisnąć przycisk Generuj żądanie i poczekać na wynik (operacja trwa około 30 sekund).
7. Wpisać PIN

| Hasło             |           |  |
|-------------------|-----------|--|
| Wprowadź hasło ur | ządzenia: |  |
| ####              |           |  |
| ОК                | Anuluj    |  |

 Po wykonaniu powyższych czynności pojawia się komunikat Żądanie zostało utworzone i otrzymasz plik wynikowy z rozszerzeniem \*.p10, do którego podana jest ścieżka dostępu w polu Zapisz żądanie certyfikatu do pliku:

| CRgenerator 1.0.0.4     | Image: State State Sta |
|-------------------------|----------------------------------------------------------------------------------------------------|
| Żądanie zostało         | utworzone                                                                                                    |
| Generowanie Żądań Imp   | port Certyfikatów O programie                                                                                                    |
| Dane podmiotu           |                                                                                                    |
| lmię:                   | Slawa Kinga                                                                                                    |
| Nazwisko:               | Rudka                                                                                                    |
| Nazwa Podmiotu:         | Firmoński sp. z o.o.                                                                                                    |
| Zapisz żądanie certyfik | atu do pliku                                                                                                    |
| Diatienalorigener       |                                                                                                    |
|                         | Generuj Żądanie                                                                                                    |
| OS: Windows 10          |                                                                                                    |

- 9. Tak utworzony plik z rozszerzeniem \*.p10 (wniosek o certyfikację dla karty IDProtect) należy przesłać na adres wdr@pbsopolelubelskie.pl
- 10. Po otrzymaniu z w.w. adresu certyfikatu należy przejść do Etapu IV

## Etap IV - Zapis certyfikatu na kartę

- 1. Włóż do komputera kartę elektroniczną pracownika.
- 2. Ponownie uruchom program CRgenerator i wybierz zakładkę Import certyfikatów.
- 3. W polu *Plik certyfikatu* wpisz lub za pomocą przycisku *Wybierz* wskaż ścieżkę dostępu do pliku z certyfikatem wygenerowany wcześniej w systemie Bank (w III etapie) rozszerzeniem \*.

| CRgenerator 1.0.0.4 |                     |             |          | 23 |
|---------------------|---------------------|-------------|----------|----|
| Import Certyf       | ïkatów              |             |          |    |
| Generowanie Żądań   | Import Certyfikatów | O programie |          |    |
| Plik Certyfikatu    |                     |             |          |    |
|                     |                     |             | Wybierz  |    |
|                     |                     | Γ           | Importui |    |
|                     |                     |             | importaj |    |
|                     |                     |             |          |    |
|                     |                     |             |          |    |
|                     |                     |             |          |    |
|                     |                     |             |          |    |
| OS: Windows 10      |                     |             |          |    |

- 4. Następnie za pomocą przycisku Importuj zaimportuj certyfikat.
- 5. Podaj **PIN** do karty w następnie wyświetlonym oknie.

| Hasło              |          |
|--------------------|----------|
| Wprowadź hasło urz | ądzenia: |
|                    |          |
| ОК                 | Anuluj   |

- 6. Zatwierdź przyciskiem **OK** i tym samym zakończ import certyfikatu pracownika do jego karty elektronicznej.
- 7. O pomyślnym zakończeniu akcji przyznania certyfikatu pracownikowi firmy program informuje komunikatem

Tak wygenerowany certyfikat gotowy jest do podpisu przelewów przez pracownika firmy.

ETAP V Powiązanie certyfikatu z kartą na komputerze klienta

## 1. uruchom IDProtect Manager

| 💯 IDProtect Manager |                             |                            |
|---------------------|-----------------------------|----------------------------|
| Plik Certyfikat PIN | Pomoc                       |                            |
| ù ứ ¤               | S Ø                         |                            |
|                     | Ogólne Certyfikaty& Klu     | ICZE                       |
| Gemplus USB         | Nazwa karty                 | IDProtect                  |
| ocmpids obb in      | Nazwa karty<br>Status karty | IDProtect#0A54000823466846 |
|                     | Wersja OS                   | 3.0028 (RSA-SM)            |
|                     | Numer seryjny               | 0A54000823466846           |
|                     | Pamięć całkowita            | 73728 Bajtów               |
|                     | Pamięć dostępna             | 53194 Bajtów               |
|                     | Biometria aktywna           | Nie                        |
|                     |                             |                            |
|                     |                             |                            |
|                     |                             | Zamknij                    |
|                     |                             |                            |

2. wybierz zakładkę Certyfikaty & Klucze;

-wprowadź PIN użytkownika karty i potwierdź przyciskiem Weryfikuj;

| IDProtect weryfikacja X    |
|----------------------------|
| IDProtect#0A54000823466846 |
| Wprowadź PIN Użytkownika   |
|                            |
| Zmień PIN po weryfikacji   |
| Anuluj Weryfikuj           |

3. wskaż pożądany certyfikat i prawym przyciskiem myszy kliknij na polecenie **Export** (rysunek poniżej);

| 💯 IDProtect Manag |                                                                                                    | —                                                     |                 | ×    |  |
|-------------------|----------------------------------------------------------------------------------------------------|-------------------------------------------------------|-----------------|------|--|
| Plik Certyfikat P | N Pomoc                                                                                                    |                                                       |                 |      |  |
| ù 🗳 🛛             | ັງ 😋                                                                                                    |                                                       |                 |      |  |
| Athena IDPro      | Ogólne     Certyfikaty& Klucze       CAPI     EK0208145732968       Skey <at_keyexch ,="" 2048="">       Eliza Kurzątek <at_keyexch ,="" 2048="">       ET0212093250607       Key <at_keyexch ,="" 2048="">       SR0206125229429       Key <at_keyexch ,="" 2048="">       Key <at_keyexch ,="" 2048="">       SR0206125229429       Key <at_keyexch ,="" 2048="">       Key <at_keyexch ,="" 2048="">       SR0207095838681       Key <at_keyexch ,="" 2048="">       Slawa Kinoa Rudka</at_keyexch></at_keyexch></at_keyexch></at_keyexch></at_keyexch></at_keyexch></at_keyexch></at_keyexch> | , 2048><br>nport<br>xport<br>okaż<br>staw jakc<br>suń | o co<br>o domyś | ilny |  |

4. zaznacz polecenie Zapisz i użyj przycisk Export;

| Eksport certyfikatu                           | ×          |
|-----------------------------------------------|------------|
| Określ nazwę pliku, który chcesz eksportować: |            |
|                                               | Przeglądaj |
|                                               |            |
| 🔿 Do pliku                                    | Export     |
| Zapisz                                        | Anuluj     |
|                                               |            |

W przypadku problemów Prosimy o kontakt z działem wsparcia pod adresem wdr@pbsopolelubelskie.pl